# USING AN ALTERNATE UOM TO CORRECT A UOM FACTOR ON AN ITEM WITH ACTIVITY

When you need to change a UOM conversion factor on an item **after** activity exists you can utilize an alternate UOM vs having to renumber and create a new item . For example, the vendor changed pricing a 4'x8' from nominal pricing (eg 4x8 = 32 sf) to actual pricing (eg 48"x 96" = 33 sf).

When using this option, you define a separate / similar UOM code for each costing factor (eg 32' vs 33').

#### **Steps to Support this Option**

1. Define a UOM code for the alternate UOM

Data Files > Item Information > UOM Codes

2. Define an UOM conversion factor for the alternate UOM

Data Files > Item Information > UOM Conversions

3. Add the new alternate UOM factor to the item

Data Files > Item Information > Items > display UOM conversion toolbar option

You can eliminate Step 2 by defining the new UOM conversion factor at the same time as adding the new UOM alternate UOM to the item.

4. Change the Cost UOM code on the item supplier record

Data Files > Item Information > Items > assigning item suppliers toolbar option

Example using a base item defined with a stocking and costing UOM of SH.

| 🦊 Item Maintenance [Central Branch Name] [v551 Devel]<br>File Edit Options View Window Go To Help                         | – 🗆 X                                     |
|----------------------------------------------------------------------------------------------------|-------------------------------------------|
| Search by Item V plywood sfsh P Search C > >>                                                                             | Branch CENTRALBRNCH                       |
|                                                                                                    | Activate item in shared branches          |
| Item         PWCP         Size         5/8" 4x8+         woodgrain comm pine pbc                                          |                                           |
| Item   Misc Branch   Branch Settings   Reorder Info   Inv Param   Misc Param   Tran Defaults   Tally Defaults   Form      | Settings   Misc   Cost/Price   WMS/Mobile |
| Product group major: 00  P Minor: 01  P Ext desc: 49 x 97 sca title vi compliant<br>Price code major: 010  P Minor: 10  P |                                           |
| Stocking UOM: SH                                                                                                    |                                           |
| Costing UCM: SH Parent BOM flags                                                                                          | ridden                                    |
| Webste: Go Options included in price BOM print flags/settings Auto complete WO                                            | e default                                 |
| Work order:         Work order type           Other forms:         Create reman                                           | Sales order V                             |
| Component reman type                                                                                                    | Q                                         |
| Prompt to create                                                                                                    | cross reference                           |
| Type: Sales project labor item                                                                                            |                                           |

UOM conversion previously set up for the standard conversion of SH to SH based on 32'.

## Add Alternate UOM Conversion Factor to the Item

Add an alternate UOM for the oversized costing UOM (such as OMSF) and assign to a factor based on 33'.

Example:

Original Stocking to Costing UOM is SH to MSF based on 32'

Alternate UOM is based on Stocking to Costing of OMSF based on 33'

| Choose                                                                                                    | ee Eviet | ting Conversion   |               |                   |        | Uni        | t of Me | acurae for | Item D  | WCP            |                 |   |
|----------------------------------------------------------------------------------------------------|----------|-------------------|---------------|-------------------|--------|------------|---------|------------|---------|----------------|-----------------|---|
| CHOOS                                                                                                    |          | ang conversion    | _             |                   |        |            |         | asures to  | Ttem, P | WCF            |                 | _ |
| F                                                                                                    | rom:     | 2                 | To:           | 2                 |        | Sto        | ocking: | эн         | 2       | Display:       | SH              | _ |
| )escrip                                                                                                    | otion:   |                   |               |                   |        | 0          | osting: | SH         | P       | SO/Quote:      | SH              |   |
| From                                                                                                    | То       | Conversion Factor | Description   |                   |        | PI         | Count:  | SH         | $\sim$  | CM:            | SH              |   |
| 10G                                                                                                    | 10G      | 1.0000000000      | 10GALLONS     |                   |        | PTE        | roken:  | SH         | ~       | Picking:       | SH              |   |
| 1CT                                                                                                    | 1CT      | 1.0000000000      | 1 Count       |                   |        |            | - okeni |            |         | r iciarig.     |                 |   |
| 1CT                                                                                                    | BOX      | 250.000000000     | 250 1ctn per  | box               |        | DW Re      | eports: | SH         | $\sim$  | Picking Tally: | From Order      |   |
| 2G                                                                                                    | 10G      | 40.000000000      | test          |                   |        |            |         |            |         | Delivery:      | SH              |   |
| 2G                                                                                                    | 2G       | 1.000000000       | 2GALLONS      |                   |        |            |         |            |         |                | <b>C</b> 11     |   |
| 2G                                                                                                    | EA       | 1.000000000       | 2g to ea      |                   |        |            |         |            |         | Invoice:       | SH              |   |
| 3/8                                                                                                    | 3/8      | 1.000000000       | 3/8 BASIS FO  | OR PANELS         |        |            |         |            |         | WMS 1:         |                 |   |
| 48TH                                                                                                    | GAL      | 6144.0000000000   | 6144 48ths ir | n a Gallon        |        |            |         |            |         | MMC D.         |                 |   |
| 48TH                                                                                                    | OZ       | 48.000000000      | There are 48  | in an ounce       |        |            |         |            |         | WM5 2;         |                 |   |
| 48TH                                                                                                    | QT       | 1536.000000000    | 1536 48ths ir | n a Quart         |        |            |         |            |         | WMS 3:         |                 |   |
| 55SH                                                                                                    | 55SH     | 1.000000000       |               |                   |        | 0          | M Conv  | ersions fo | r Item: | PWCP           |                 |   |
| 5G                                                                                                    | 10G      | 2.000000000       | 5G to 10G     |                   |        |            |         |            | - recim |                |                 | _ |
| 5G         10G         2.00000000000         5G to 10G           5G         5G         1.00000000000         5 GALLONS |          |                   |               |                   |        |            | n       | 1          |         |                |                 |   |
|                                                                                                    |          |                   |               |                   | ¥      | SH         | MSF     | 31.        | 2500000 | 000 4x8 32SF   | per SH          |   |
| <                                                                                                    |          |                   |               |                   | >      | SH         | OMS     | - 30.3     | 2966547 | 400 OS 49x9    | 7, 33.0069 SF p |   |
|                                                                                                    |          | Update            | ŀ             | Attach to Item >> | >      | SH         | SH      | 1.0        | 000000  | 0000           |                 |   |
| Creat                                                                                                    | e New    | Conversion        |               |                   |        |            |         |            |         |                |                 |   |
| There                                                                                                    | are:     |                   |               | ∽ in a:           | $\sim$ |            |         |            |         |                |                 | 1 |
| D                                                                                                    | esc:     |                   |               |                   |        |            |         |            |         |                | >               | _ |
|                                                                                                    |          | Retain Conversion | on Info       | Attach to Item >  | >      | The<br>MSF | re ar   | e 31.29    | 5 SH i  | na             | Delete          |   |
|                                                                                                    |          |                   |               |                   |        |            |         |            |         | Undate         | Evit            |   |

#### **Define Cost UOM for Supplier**

If you only have one primary supplier for the item define the new alternate Costing UOM on the item supplier record. If you have multiple suppliers assigned to the item and they are using different UOM factors, define the appropriate costing UOM factor to each item supplier record.

Example:

Primary Supplier assigned with the original Stocking UOM to Costing UOM factor.

| 🦻 Item Maintenance [Central Branch Name] [v551 D                                                                                                    | evel]             |                                                                                                    | —                                                                                                    | $\times$ |
|----------------------------------------------------------------------------------------------------|-------------------|----------------------------------------------------------------------------------------------------|----------------------------------------------------------------------------------------------------|----------|
| Item Suppliers [Central Branch Name] [v551 Devel]                                                                                                    |                   |                                                                                                    |                                                                                                    | Х        |
|                                                                                                    |                   | [                                                                                                    | Branch CENTRALBRNCH                                                                                                 |          |
| Item: PWCP Size: 5/8"                                                                                                    | 1x8+              | Description: woodgrain comm pine pbc                                                                                                    |                                                                                                    |          |
| Suppliers Maintenance<br>Supplier<br>Primary Supplier for This Item<br>Supplier ID: ALL WOOD<br>Ship-from: All Wood Supply<br>Lilliwap WA 242                                                                                                    | 1                 | Supplier Item Reference<br>Part #/UPC:<br>Purpose  Part #  Part #  Part #  Print on Forms Print Supplier Cross Ref on Customer Form                                                                                          | ind UPC Code                                                                                                    |          |
| Factors       Load:       1.0000       SH       Load:       1.0000         Weight:       1.0000       SH       Load:       1.0000       SH       Load:       I.0000         Weight Overridden       Coat Overridden       Coat Overridden       Get Item's Weight       Get Item's Item's Item's Item's Item's Item | SH<br>dden<br>oad | Supplier UOM<br>Cost UOM: MSF<br>Qty UOM: P<br>Use for Order Qty in PO Entry<br>Use for Order Qty on PO from SPO<br>Use for Order Qty on Printed PO<br>Use for Order Qty Remain on PO Check In List<br>Use for Receiving Qty | Lead Time Days<br>Update Lead<br>Most Recent: 0<br>2nd Recent: 0<br>3rd Recent: 0<br>4th Recent: 0<br>5th Recent: 0 |          |

For the additional suppliers requiring the alternate UOM, assign the Cost UOM based on the new alternate UOM.

| 🤜 Item Maintenance [Central Branch Name] [v551 Devel]                                                                                                    | - 🗆 X                                                                                                    |
|----------------------------------------------------------------------------------------------------|----------------------------------------------------------------------------------------------------|
| tem Suppliers [Central Branch Name] [v551 Devel]                                                                                                    | Х                                                                                                    |
|                                                                                                    | Branch CENTRALBRNCH                                                                                                    |
| Item: PWCP Size: 5/8" 4x8 + Suppliers Maintenance                                                                                                    | Description: woodgrain comm pine pbc                                                                                                    |
| Supplier Primary Supplier for This Item Supplier ID: 0523 Seq: 1                                                                                                    | Supplier Item Reference       Part #/UPC:       Purpose       Part # OPart # and UPC Code                                                                                                    |
| Ship-from: Bear Wood Supply<br>Fremont CA 645607898                                                                                                    | Print on Forms                                                                                                    |
| Factors         Weight:       1.0000       SH       Load:       1.0000       SH         Weight:       Image: Construction of the second second se | Supplier UOM       Lead Time Days         Cost UOM:       D         Qty UOM:       D         Use for Order Qty in PO Entry       2nd Recent:         Use for Order Qty on PO from SPO       3rd Recent:         Use for Order Qty on PO from SPO       3rd Recent:         Use for Qty Remain on PO Check In List       0         Use for Receiving Qty       5th Recent: |

The system continues to use the standard costing UOM factor so you only need to define the Cost UOM value on the item supplier if different than the default costing UOM. For explanation purposes only, both records were defined above.

#### **Impact on Purchase Order**

For the Primary Supplier, when entering a PO the costing UOM of MSF is auto assigned.

| щ  |                  |                    | 14                   | Search N           | / //                                         | Didituri Cor                       |                             |
|----|------------------|--------------------|----------------------|--------------------|----------------------------------------------|------------------------------------|-----------------------------|
|    | 📉 Purchase Or    | der #440060336 for | r All Wood Supply [C | entral Branch Name | e] [v551 Devel]                              |                                    |                             |
| I. | File Edit Opti   | ions View Wind     | dow Go To Help       |                    |                                              |                                    |                             |
| -  |                  | - II -             | 📋 🗋 💁 🖳              |                    | n (* 1997)<br>1997 (* 1997)<br>1997 (* 1997) | All Wood Supply<br>300 North Frank | din Lilliwap, WA 24244 1575 |
|    | L                |                    |                      |                    | -                                            |                                    |                             |
|    | PO ID 4400603    | 336                | Status In Pr         | rocess             | Order date                                   | 04/19/21                           | Branch CENTRALBRNCH         |
|    | Header (F7) Deta | ail (F8)           |                      |                    |                                              |                                    |                             |
| ,  | • 🖊 🗙 🔺          |                    | •                    |                    |                                              |                                    |                             |
|    | Item             | Ordered qty Qty    | y UOM Cost           | Cost UOM Receive   | d qty Msg Status                             | Size                               | Item description            |
| 1  | PWCP             | 1.0000 SH          | 3,906.2500           | MSF 0.             | 0000 Open                                    | 5/8" 4x8+                          | woodgrain comm pine pbc     |
|    |                  |                    |                      |                    |                                              |                                    |                             |

For the additional supplier, the costing UOM of OMSF is auto assigned.

| 📂 Purchase | Order #440060337 D | etail Entry [C | entral Branch Nar | ne] [v551 [ | evel]                   |             | - C    | ) X |
|------------|--------------------|----------------|-------------------|-------------|-------------------------|-------------|--------|-----|
| Options    |                    |                |                   |             |                         |             |        |     |
| Item       | PWCP               | 2              | 5/8" 4x8+         |             | woodgrain comm pine pbc |             |        |     |
| On order   | 1.0000             | SH             | 3,787.0818        | / OMSF      | No discount             | Ext cost    | 125.00 |     |
|            |                    |                |                   |             |                         |             |        |     |
| Ext weight | 1.00               | Ext load       | 1.00              |             | Options <u>C</u> ancel  | <u>S</u> av | e      |     |

When costing based on 'Last PO Cost' the system continues to reference last PO cost on both orders regardless of who is the primary supplier (unless item flag is set "update last PO cost for primary supplier only".)

| 🤍 Item Maintenance [Cen          | tral Branch Name] [v552 Devel   | 0                                                | – 🗆 ×                                       |
|----------------------------------|---------------------------------|--------------------------------------------------|---------------------------------------------|
| File Edit Options View           | Window Go To Help               |                                                  |                                             |
| Search by Item                   | ~ рууср                         | Search     <                                     | Branch CENTRALBRNCH                         |
|                                  |                                 | * 2. ** @<br>1. ** ** *                          | Activate item in shared branches            |
| Item PWCP                        | Size 5/8" 4x8+                  | woodgrain comm pine pb                           | DC                                          |
| Item   Misc Branch   Branch Sett | ings   Reorder Info   Inv Param | Misc Param   Tran Defaults   Tally Defaults   Fo | orm Settings   Misc Cost/Price   WMS/Mobile |
| Inventory costs                  |                                 |                                                  |                                             |
| Market cost:                     | 0.0000 /SH                      | Fixed Last PO cost: 125.0                        | 0000 /SH Fixed                              |
| Market cost formula:             |                                 | ✓ Update last PO cost for prin                   | nary supplier only                          |
|                                  |                                 | Update last PO/Recv cost w                       | vhen order does not affect inventory        |
| Last received landed cost:       | 133.0000 /SH                    | Last PO ID: 440060394                            |                                             |
| Last received unit cost:         | 125.0000 /SH                    | PO cost default: Last PO cost                    | ~                                           |
| Misc cost/price and description  |                                 |                                                  |                                             |
| Manufacturer Cost:               | 0.0000 /SH                      |                                                  |                                             |
| Replacement Cost:                | 0.0000 /SH                      |                                                  |                                             |
| Misc cost:                       | 0.0000 /SH                      |                                                  |                                             |
| Retail:                          | 0.0000 /SH                      |                                                  |                                             |
| Last Purchased Cost:             | 0.0000 /SH                      |                                                  |                                             |

Only the costing UOM value changes to back into the factor. In the last example above, the costing value of \$3787.0818 OMSF was assigned.

#### **Impact on Sales Order**

The system continues to calculate average the same regardless of the alternate UOM assigned.

| Item Detail         Dimension         Size         5/8" 4x8+           Ordered         1.0000 SH         Available qty         4.0000 C         Item desc         woodgrain comm pine pbc           Price         0.0000 SH         Committed qty         1.0000         Item desc         woodgrain comm pine pbc           Ext price         0.000         BO         0.0000         H         Force backorder           GM %                                                                                                    | Item Detail         Dimension         Size         5/8" 4x8+           Ordered         1.0000 SH         Available qty         4.0000 SH         Item desc         woodgrain comm pine pbc           Price         0.0000 SH         Committed qty         1.0000         Item desc         woodgrain comm pine pbc           Ext price         0.000         SH         Committed qty         1.0000         Item desc         woodgrain comm pine pbc           GM %                                                                                                    | Item Detail       Dimension       Size       5/8" 4x8+         Ordered       1.0000 SH       Available qty       4.0000 SH       Item desc       woodgrain comm pine pbc         Price       0.0000 SH       Committed qty       1.0000       Item desc       woodgrain comm pine pbc         Ext price       0.0000 SH       BO       0.0000       V       V       V         M4 %       0.0000 SH       Committed qty       1.0000       SH       V       V         M5 %       0.0000 SH       Committed qty       1.0000       SH       V       V         M5 %       0.0000 SH       Committed qty       1.0000       SH       V       V         M6 %       -999.99       SH       SH       SH       SH       SH         M6 %       -999.99       SH       SH       SH       SH       SH         M6 %       -999.99       SH       SH       SH       SH       SH         M6 %       SH       SH       SH       SH       SH       SH         M6 %       SH       SH       SH       SH       SH       SH         M6 %       SH       SH       SH       SH       SH       SH     <                                                                                                    | Item Detail         Dimension         Size         5/8" 4x8 +           Ordered         1.0000         SH         Available qty         4.0000         Item desc         woodgrain comm pine pbc           Price         0.0000         SH         Committed qty         1.0000         Item desc         woodgrain comm pine pbc           Ext price         0.000         SH         Committed qty         1.0000         F         F <th></th> <th></th> <th></th> <th></th> <th></th> <th></th> <th></th> <th></th> <th></th> <th></th> <th></th> <th></th> <th></th> <th></th> <th></th> <th></th> <th></th>                                                                                                    |                    |               |                 |                       |           |            |             |                   |             |             |           |            |             |           |               |                |      |
|----------------------------------------------------------------------------------------------------|----------------------------------------------------------------------------------------------------|----------------------------------------------------------------------------------------------------|----------------------------------------------------------------------------------------------------|--------------------|---------------|-----------------|-----------------------|-----------|------------|-------------|-------------------|-------------|-------------|-----------|------------|-------------|-----------|---------------|----------------|------|
| Item         MC         Dimension         Size         5/8" 4x8+           Ordered         1.000 SH         Available qty         4.000 SH         Item Jess         woodgrain comm pine pbc           Price         0.0000 SH         Committed qty         1.000         Item Jess         woodgrain comm pine pbc           Ext price         0.0000 SH         Bo         0.0000         V         V         V           GM %         0.0000 SH         Cost         -126.600         Size         V         V           Net price         1.00 Ext load         1.00         Cost         126.6000 A         Force bet/v         V           Cust PO line #         00001         Size         No Discount         No Discount         No Discount                                                                                                    | Item       MC       Dimension       Size       5/8" 4x8+         Ordered       1.000 SH       Available qty       4.000 GM       Item desc       woodgrain comm pine pbc         Price       0.0000 SH       Committed qty       1.000       Item desc       woodgrain comm pine pbc         Ext price       0.0000 SH       Bo       0.0000       V       V       V         GM%       0.0000 SH       Committed qty       0.0000       SH       V       V       V         Mt price       0.0000 SH       Cost       126.600 A       Stocetation       Stocetation       Stocetation         Store Police       1.00 Ext load       1.00       Cost       126.600 A       Stocetation       Stocetation         Cust POlice       00001       Stocetation       Stocetation       Stocetation       Stocetation                                                                                                    | Item       MC       Dimension       Size       5/8" 4x8+         Ordered       1.000 SH       Available qty       4.000 G       Item desc       woodgrain comm pine pbc         Price       0.0000 SH       Committed qty       1.000       Item desc       woodgrain comm pine pbc         Ext price       0.0000 SH       Bo       0.0000       V       V       V         GM%       0.0000 GM       GM       -126.600       V       V       V       V         Net price       1.00 Ext load       1.00       Cost       126.600 A       Force back/order       V       V                                                                                                    | Item         Item         Dimension         Size         5/8" 4x8+           Ordered         1.0000 SH         Available qty         4.0000 G         Item desc         woodgrain comm pine pbc           Price         0.0000 SH         Committed qty         1.0000         BO         0.0000         F         voodgrain comm pine pbc           Ext price         0.0000 GM         BO         0.0000         F         voodgrain comm pine pbc           GM %                                                                                                    | Item Detail        |               |                 |                       |           |            |             |                   |             |             |           |            |             |           |               |                |      |
| Ordered         1.000 SH         Available qty         4.000 SH         Item desc         woodgrain comm pine pbc           Price         0.000 SH         Committed qty         1.000         SH                                                                                                    | Ordered       1.000 SH       Available qty       4.000 SH       Item desc       woodgrain comm pine pbc         Price       0.000 SH       Committed qty       1.000       SH       SH       SH         Ext price       0.000 SH       BO       0.000       SH       SH       SH       SH         SG %                                                                                                    | Ordered       1.000 SH       Available qty       4.000 SH       Item desc       woodgrain comm pine pbc         Price       0.000 SH       Committed qty       1.000       SH       SH       SH         Ext price       0.000 SH       BO       0.000       SH       SH       SH       SH         SG %                                                                                                    | Ordered         1.000         SH         Available gty         4.0000         Item desc         woodgrain comm pine pbc           Price         0.0000         SH         Committed gty         1.0000         SH         Committed gty         1.0000           Ext price         0.000         SH         SD         0.0000         SH         Committed gty         1.0000         SH         SD         SD                                                                                                    | Item               | PWCP          |                 |                       | P Dim     | ension     |             |                   |             | 2           | Si        | ize        | 5/8" 4      | 4x8+      |               |                |      |
| Price         0.000         SH         Committed qty         1.000           Ext price         0.000         B0         0.0000           GM %                                                                                                    | Price         0.000 SH         Committed qty         1.000           Ext price         0.000         B0         0.000           GM %                                                                                                    | Price         0.000         SH         Committed qty         1.000           Ext price         0.000         B0         0.0000           GM %                                                                                                    | Price         0.0000         SH         Committed qty         1.0000           Ext price         0.000         BO         0.0000         BO         0.0000           GM %         -999.99         -999.99         -999.99         -         -         -         -         -         -         -         -         -         -         -         -         -         -         -         -         -         -         -         -         -         -         -         -         -         -         -         -         -         -         -         -         -         -         -         -         -         -         -         -         -         -         -         -         -         -         -         -         -         -         -         -         -         -         -         -         -         -         -         -         -         -         -         -         -         -         -         -         -         -         -         -         -         -         -         -         -         -         -         -         -         -         -         -         -         -                                                                                                    | Ordered            |               |                 | 1.0000                | SH Ava    | ilable qty |             |                   | 4.0000      |             | It        | em des     | wood        | lgrain co | omm pine p    | obc            |      |
| Ext price         0.00         B0         0.0000           GM %                                                                                                    | Ext price         0.00         B0         0.0000           GM %                                                                                                    | Ext price         0.00         BO         0.0000           GM %         -999.99         -126.60           Net price         0.000         GM         -126.60           Ext weight         1.00         Ext load         1.00         Cost         126.6000 A         Force backorder           Cust PO line #         00001         O         O         Discount         Discount                                                                                                    | Ext price         0.00         B0         0.0000           GM %        999.99         O         O                                                                                                    | Price              |               |                 | 0.0000                | SH Cor    | nmitted qt | y           |                   | 1.0         | 000         |           |            |             |           |               |                |      |
| GM %         -999.99           Net price         0.0000         GM         -126.60           Ext weight         1.00         Ext load         1.00         Cost         126.6000         A         Force backorder           Cust PO line #         000001         K         No Discount         Discount         Discount                                                                                                    | GM %         -999.99           Net price         0.0000         GM         -126.60           Ext weight         1.00         Ext load         1.00         Cost         126.6000         A         Force backorder           Cust PO line #         00001         Mo Discount         Discount         No Discount                                                                                                    | GM %         -999.99           Net price         0.0000         GM         -126.60           Ext weight         1.00         Ext load         1.00         Cost         126.6000         A         Force backorder           Cust PO line #         00001         Image: Cost in the second second seco                                                                                                    | GM %         -999.99           Net price         0.0000         GM         -126.60           Ext weight         1.00         Ext load         1.00         Cost         126.600         A         Force backorder           Cust PO line #         000001         Cost         126.600         A         Porce backorder           Ten D         Ten Seq         Quantity         Dy Affer Adj (by UM* Adj (by UM* A                                                                                                    | Ext price          |               |                 |                       | 0.00 BO   |            |             |                   | 0.0         | 000         |           |            |             |           |               |                |      |
| Net price         0.0000         GM         -126.60           Ext weight         1.00         Ext load         1.00         Cost         126.6000         A         Force backorder           Cust PO line #         000001         Voltaria         No Discount         No Discount         No Discount                                                                                                    | Net price         0.0000         GM         -126.60           Ext weight         1.00         Ext load         1.00         Cost         126.6000         A         Force backorder           Cust PO line #         000001         Volta         Discount         Discount         Discount                                                                                                    | Net price         0.0000         GM         -126.60           Ext weight         1.00         Ext load         1.00         Cost         126.6000         A         Force backorder           Cust PO line #         000001         Vol         Discount         No Discount                                                                                                    | Net price         0.0000         GM         -126.60           Ext weight         1.00         Ext load         1.00         Cost         126.6000         A         Force backorder           Cust PO line #         000001         Cost         126.6000         A         Force backorder           Trans         Discount         No Discount         No Discount         No Discount                                                                                                    | GM %               |               |                 | -9                    | 99.99     |            |             |                   |             |             |           |            |             |           |               |                |      |
| Ext weight 1.00 Ext load 1.00 Cost 126.6000 A Force backorder Cust PO line # 000001                                                                                                    | Ext weight 1.00 Ext load 1.00 Cost 126.6000 A Force backorder Cust PO line # 000001 Discount No Discount                                                                                                    | Ext weight 1.00 Ext load 1.00 Cost 126.6000 A Force backorder Cust PO line # 000001 Discount No Discount                                                                                                    | Ext weight         1.00         Ext load         1.00         Cost         126,6000         A         Force backorder           Cust PO line #         000001         Cost         126,6000         A         Force backorder           Ten B         Des 000         Force backorder         Discount         No Discount         No Discount           Ten B         Des 000         Force backorder         Ext force backorder         Ext force backorder           Ten B         Des 000         Force backorder         Ext force backorder         Ext force backorder           Ten B         Des 000         Force backorder         Ext force backorder         Ext force backorder           Ten B         Des 000         Force backorder         Ext force backorder         Ext force backorder           Ten B         Des 000         Force backorder         Ext force backorder         Ext force backorder           Ten B         Des 000         Force backorder         Ext force backorder         Ext force backorder           Ten B         Des 000         Force backorder         Ext force backorder         Ext force backorder           Ten B         Des 000         Force backorder         Ext force backorder         Ext force backorder           Ten B         Des 000         Force b                                                                                                    | Net price          |               |                 | 0                     | .0000 GM  |            |             |                   | -12         | 5.60        |           |            |             |           |               |                |      |
| Cust PO line # 000001 Discount No Discount                                                                                                    | Cust PO line # 000001 Discount No Discount                                                                                                    | Cust PO line # 000001 Discount No Discount                                                                                                    | Cust PO line #         Discount         No Discount           Ten D         Ten Sol         Sol         Ten Sol         Ten Sol <t< td=""><td>Ext weight</td><td>1.00</td><td>Ext loa</td><td>d</td><td>1.00 Cos</td><td>at .</td><td></td><td></td><td>126.6000</td><td>А</td><td></td><td>Force</td><td>backorder</td><td></td><td></td><td></td><td></td></t<>                                                                                                    | Ext weight         | 1.00          | Ext loa         | d                     | 1.00 Cos  | at .       |             |                   | 126.6000    | А           |           | Force      | backorder   |           |               |                |      |
|                                                                                                    |                                                                                                    |                                                                                                    | Tran D         Ben         SD D         Type         Tran Soci         Quantity         Opy After Adj         UH QPy After Adj         UH QPy UM         Activity Cost         Ext. Activity Cost         Cost         Cost         Additional Cost         Additional Cost                                                                                                    | Cust PO line #     | 000001        |                 |                       |           |            |             |                   |             |             | Discount  |            | No Discount |           |               |                |      |
|                                                                                                    |                                                                                                    |                                                                                                    | Tran D         Etem         SD         Type         Tran Seal         Quantyl         Qty Affer Adj. (Qty UM4         WH Qty Affer Adj. (Vty Cost.)         Ext. Activity Cost. (South Cost.)         New Taily Average         Meritable         Meritabl                                                                                                    |                    |               |                 |                       |           |            |             |                   |             |             |           |            |             |           |               |                |      |
|                                                                                                    |                                                                                                    |                                                                                                    | Three         Fit         Losson         Losson <thlosson< th=""> <thloson< th=""></thloson<></thlosson<>                                                                                                    | 440060305.001 0000 | JOID Type Ind | an seq Quantity | Quy Antes Adj Quy DOM | E 0000 CH | 12E 0000   | 12E 0000 CH | THEM TONY AVERAGE | new Average | market Cost | Take open | nixed Cost | ODOD N/A    | 125.0000  | Stanuard Cost | Autorital Cost |      |
| Tran 1D Item SO ID Type Tran Sei Quantity Qry After Adj Qry LOM WH Qry After Adj UH Qry LOM Activity Cost Est. Activity Cost Cost LOM New Tally Average New Average Market Cost, Average Cost, Fixed Cost, Unit Price Price UOD UNIT Cost, Standard Cost, Additional Cost, Fixed Cost, Unit Price Price UD UNIT Price Price UD UNIT Price Price Price UD UNIT Price Price UD UNIT Price Price Price UD UNIT Price Price Price Price UD UNIT Price Price Price Price Price Price Price Price Price Price Price Price Price Price Price Price Price Price Price Price Price Price Price Price Price Price Pr | Tran D Tem 50/D Type Tran Seq. Quantity (0y Afre Adj (0y UOM WH 0y Afre Adj (0y UOM Activity Cost: Ext. Activity Cost: Ext. Activity Cost: Cost UOM New Taily Average New Average New Average New Average Cost: How E Cost: Unit Price PriceguOM Unit Cost: Standard Cost: Additional Cost: Additional                                                                                                    | Tranta Ditem Solo Type Transeq Qantos Quy net ang Quy dum vm Quy net ang Vyo dum vm Quy net ang Vyo dum vm Quy net                                                                                                    | Tracestructure frue fri 1 20000 2000 m 7000 m 125000 125000 125000 125000 1000 1000 1                                                                                                    | 440060303-001 PWCP | RV DV         | 1 1.0000        | 1.0000 SH             | 5.0000 SH | 125.0000   | 123.0000 SH | 125.0000          | 120.0000    | .0000       | 125.0000  | .0000      | .0000 N/A   | 125.0000  | .0000         | .0000          | .0   |
| Then ID         Tem         SD ID         Type         Tran Sec         Quantity         Qty After Adj         Qty QVA         McQva Activity Cost         Est. Activity Cost         Cost Locity         New Tally Average         New Tally Average         Mexic Tost         Average Cost         Intel Cost         Intel Cost         Standard Cost         Additional Cost         Fer           460001055-001         VVCP         EV         1         1.0000         9.4         125.0000         125.0000         125.0000         125.0000         125.0000         .0000         .0000         .0000         .0000         .0000         .0000         .0000         .0000         .0000         .0000         .0000         .0000         .0000         .0000         .0000         .0000         .0000         .0000         .0000         .0000         .0000         .0000         .0000         .0000         .0000         .0000         .0000         .0000         .0000         .0000         .0000         .0000         .0000         .0000         .0000         .0000         .0000         .0000         .0000         .0000         .0000         .0000         .0000         .0000         .0000         .0000         .0000         .0000         .0000         .0000         .0000                                                                                                             | Tran ID         Item         50 ID         Type         Tran Seg         Quantity         Qty Affer Adj         Qty Affer Adj         Min Qty Affer Adj         Adjitumal Cost         First         Average         Min Average         Min Average                                                                                                    | Intell         Just         Status         Status <td>Hubbitson         Hubbitson         Hubitson         Hubits</td> <td>440060394-001 PWCP</td> <td>RV</td> <td>1 1.0000</td> <td>1.0000 SH</td> <td>4.0000 SH</td> <td>135.0000</td> <td>133.0000 SH</td> <td>135.0000</td> <td>127.0000</td> <td>.0000</td> <td>133.0000</td> <td>.0000</td> <td>.0000 N/A</td> <td>125.0000</td> <td>.0000</td> <td>.0000</td> <td>0.00</td> | Hubbitson         Hubbitson         Hubitson         Hubits                                                                                                    | 440060394-001 PWCP | RV            | 1 1.0000        | 1.0000 SH             | 4.0000 SH | 135.0000   | 133.0000 SH | 135.0000          | 127.0000    | .0000       | 133.0000  | .0000      | .0000 N/A   | 125.0000  | .0000         | .0000          | 0.00 |
| Tran D         Tem         SDID         Type         Tran Sec]         Quantity         Qity After Adj         UHI Qity After Adj         UHI Qity (After Adj         Attity Cost:         Ext. Attity Cost:         Cost:         Attity Cost:         Ext. Attity Cost:         Cost:         Attity Cost:         Standard Cost:         Additional Cost:         Standard Cost:         Additional Cost:         Standard Cost:         Standard Cost:         Standard Cost:         Standard Cost:         Standard Cost:         Standard Cost:         Standard Cost:         Standard Cost:         Standard Cost:         Standard Cost:         Standard Cost:         Standard Cost:         Standard Cost:         Standard Cost:                                                                                                    | Tran D         Item         SO ID         Type         Tran Seq         Quanthy         QHy After Adj         WH QY After Adj         WH QY After Adj         Ex. Activity Cost         Ext. Activity Cost         Ext. Activity Cost <td>Test         Utility         Test         Test</td> <td>190000221/001 FM/2* N7 1 L0000 FM 2.0000 FM 2.0000 FM 2.0000 FM 2.0000 L20.000 L20.000 J000 J000 J000 J000 J000 J000 J00</td> <td>440060336-001 PWCP</td> <td>RV</td> <td>1 1.0000</td> <td>1.0000 SH</td> <td>5.0000 SH</td> <td>125.0000</td> <td>125.0000 SH</td> <td>125.0000</td> <td>125.0000</td> <td>.0000</td> <td>125.0000</td> <td>.0000</td> <td>.0000 N/A</td> <td>125,0000</td> <td>.0000</td> <td>.0000</td> <td>.00</td>                                                                                                    | Test         Utility         Test         Test                                                                                                    | 190000221/001 FM/2* N7 1 L0000 FM 2.0000 FM 2.0000 FM 2.0000 FM 2.0000 L20.000 L20.000 J000 J000 J000 J000 J000 J000 J00                                                                                                    | 440060336-001 PWCP | RV            | 1 1.0000        | 1.0000 SH             | 5.0000 SH | 125.0000   | 125.0000 SH | 125.0000          | 125.0000    | .0000       | 125.0000  | .0000      | .0000 N/A   | 125,0000  | .0000         | .0000          | .00  |
| Tran ID         Tem         SD ID         Type         Tran Seg         Quantity         Qty After Adj         Qty Qty After Adj         VH Qty After Adj         VH Qty After                                                                                                    | Them ID         Item         SO ID         Type         Tran Sec         Quantity         Qty Affer Adj         Qty Qty Affer Adj         Qty Affer Adj         VMCP         No         Tan Sec         Quantity         Qty Affer Adj         Qty Affer Adj </td <td>Diame         Dublic Transmission         Description         Description         <thdescription< th=""> <thdescription< th=""></thdescription<></thdescription<></td> <td>HOUDOUSS-001 PHILP RV 1 L0000 SH 125,0000 SH 125,0000 125,0000 .0000 .00000 .0</td> <td>440060337-001 PWCP</td> <td>RV</td> <td>1 1.0000</td> <td>1.0000 SH</td> <td>2.0000 SH</td> <td>125.0000</td> <td>125.0000 SH</td> <td>125.0000</td> <td>125.0000</td> <td>.0000</td> <td>125.0000</td> <td>.0000</td> <td>.0000 N/A</td> <td>125.0000</td> <td>.0000</td> <td>.0000</td> <td>.00</td> | Diame         Dublic Transmission         Description         Description <thdescription< th=""> <thdescription< th=""></thdescription<></thdescription<>                                                                                                    | HOUDOUSS-001 PHILP RV 1 L0000 SH 125,0000 SH 125,0000 125,0000 .0000 .00000 .0 | 440060337-001 PWCP | RV            | 1 1.0000        | 1.0000 SH             | 2.0000 SH | 125.0000   | 125.0000 SH | 125.0000          | 125.0000    | .0000       | 125.0000  | .0000      | .0000 N/A   | 125.0000  | .0000         | .0000          | .00  |
| Ten D         Item         SD D         Type         Tran Seci         Quantity         Opy After Adj         WH Opy After Adj         WH Opy After Adj         HI Opy After Adj         HI Opy After A                                                                                                    | Test D         Item         SD D         Type         Tran Seq         Quarter         Opy After Adj         WH QPy After Adj         MH QPy After Adj         MH QPy After Ad                                                                                                    | Instrume         Spuint         Type         Training         Opening         Opening <tho< td=""><td></td><td>++0000336-001 PWCP</td><td>RV</td><td>1 1.0000</td><td>1.0000 SH</td><td>1.0000 SH</td><td>125.0000</td><td>125.0000 SH</td><td>125.0000</td><td>125.0000</td><td>.0000</td><td>125.0000</td><td>.0000</td><td>.0000 N/A</td><td>125.0000</td><td>.0000</td><td>.0000</td><td>.00</td></tho<>                                                                                                    |                                                                                                    | ++0000336-001 PWCP | RV            | 1 1.0000        | 1.0000 SH             | 1.0000 SH | 125.0000   | 125.0000 SH | 125.0000          | 125.0000    | .0000       | 125.0000  | .0000      | .0000 N/A   | 125.0000  | .0000         | .0000          | .00  |

## **MISC Notes**

The system continues to report market costs in the default costing UOM. Even if you are no longer using the original costing UOM on purchases, the system continues to report everything in the original UOM which cannot be reassigned.

When you have a large number of items that need to be assigned the new alternate UOM, create a spreadsheet with the following columns (in this specific order):

Item, Factor, From, To

Then populate the records in the spreadsheet that you want to update with the new alternate UOM conversion factor and send to DMSi who can mass load the data for you.

To mass update the Cost UOM on the item supplier record for primary suppliers you can use the Item Import. To mass update the Cost UOM on the item supplier record for the non-primary suppliers, you can use the Item Mass Update. Using both options you need to have the alternate UOM conversion factor defined in the system before running the programs.

# Consider this other option:

<u>AR825 – How to correct UOM factor on Item with activity – Renumbering an</u> <u>item</u>.